#### How to run BMW GT1 DIS or SSS system

1.Please insert the moveable hard disk into your computer USB port.

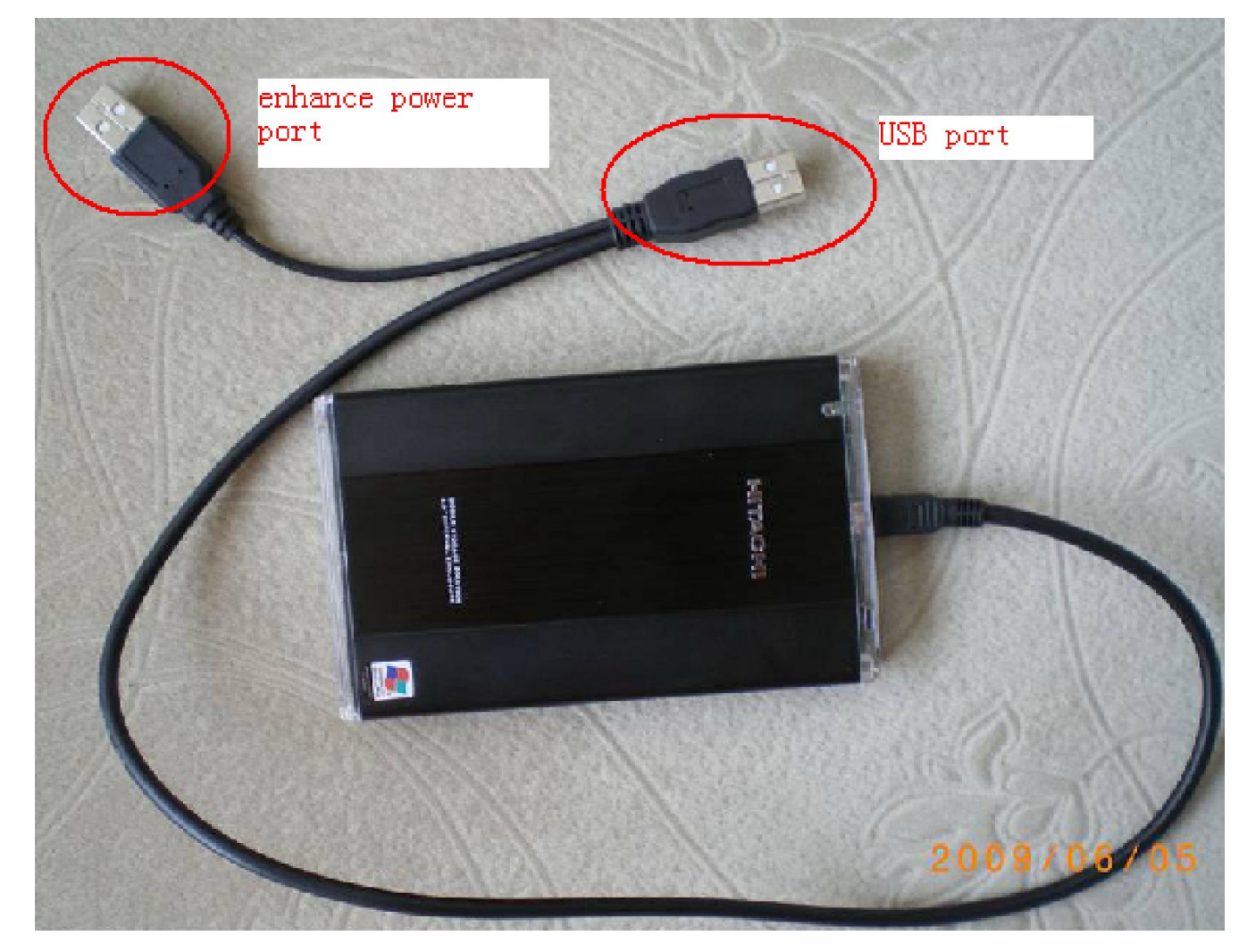

2. Select 'DIS\_55\_English' folder in moveable hard disk-->double click 'DIS 55 english.vmx'. the first time the vmware player software are runing,it will show:

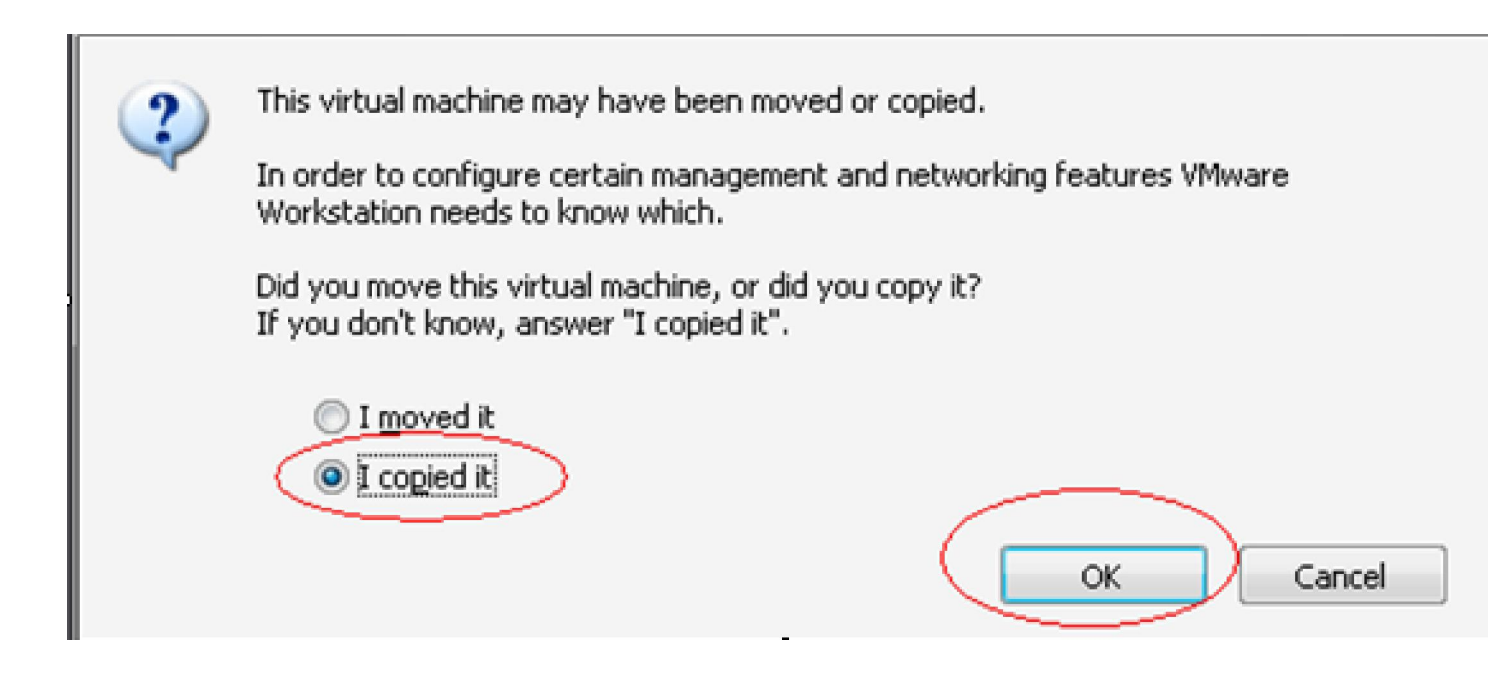

4. DIS system will start automatically.

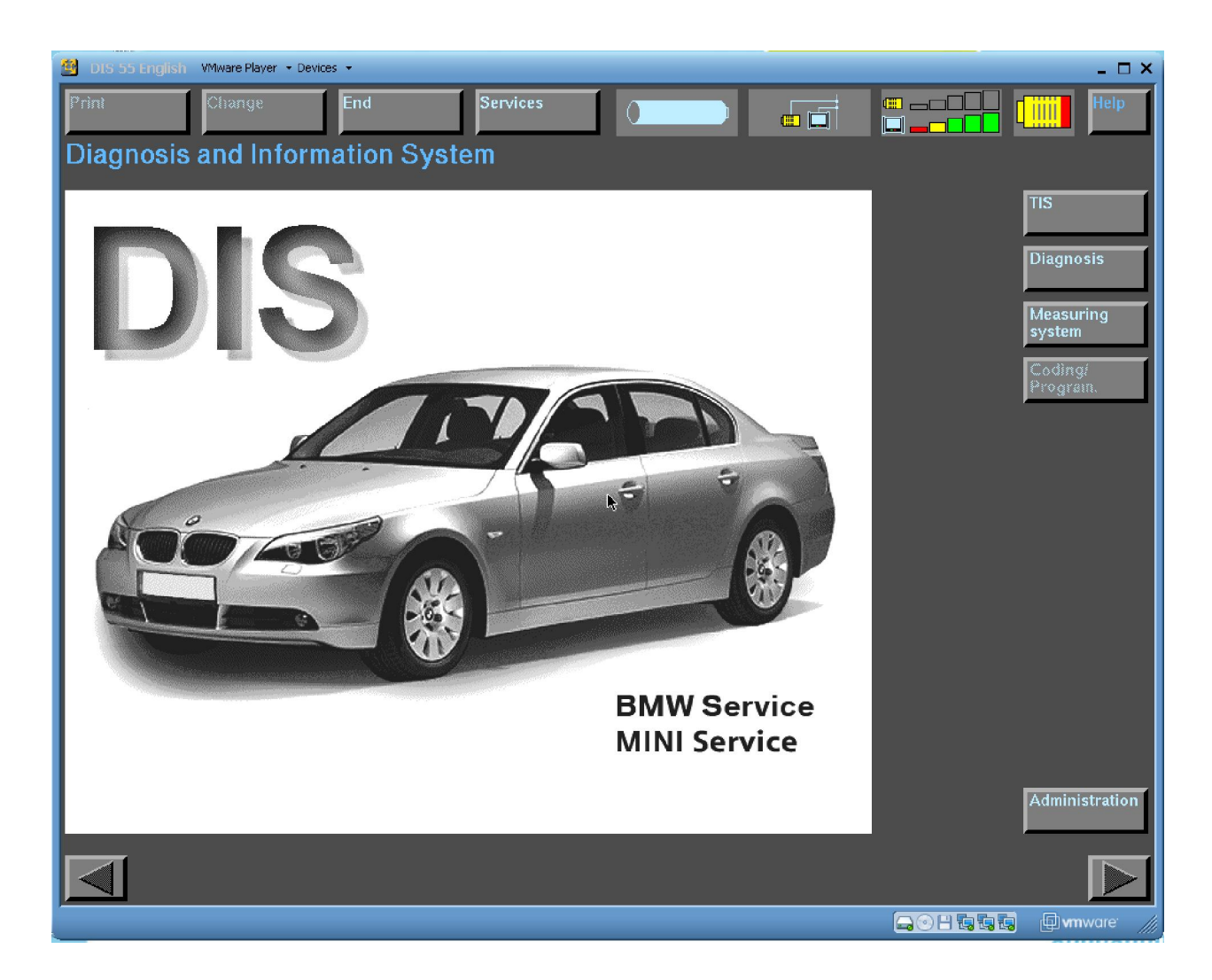

5. If you want to shut down DIS system , click the ' $\times$ ' on the top right corner .

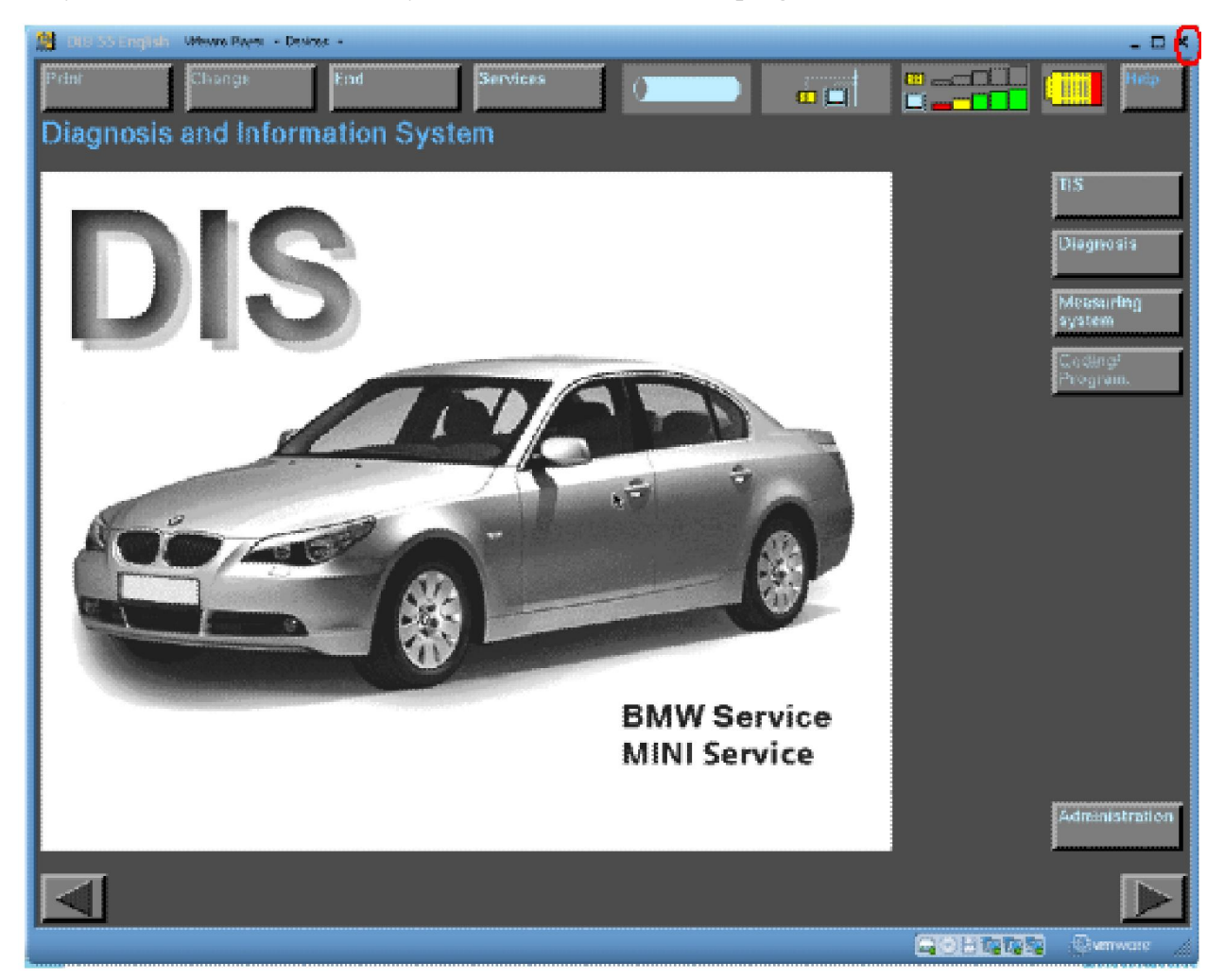

If you want to start SSS system,select 'SSS v32' folder in the moveable hard disk--∂double click 'SSS-base.vmx'.

1.At the first time, the vmware player software are runing, it will show:

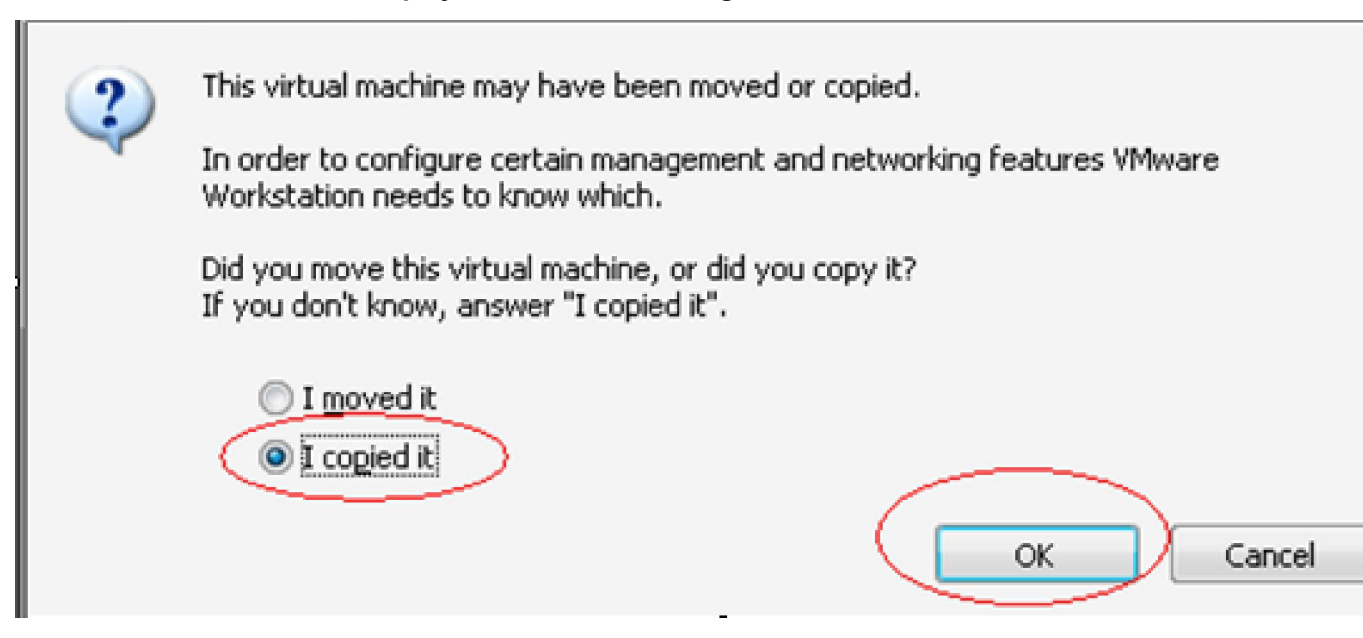

2.Enter the password.then press" ENTER". The password shows on the label on the moveable hard disk.It is the first eight numbers.For example:

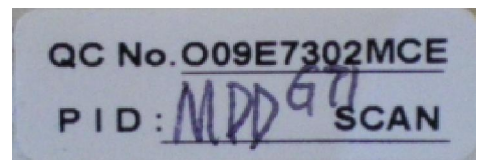

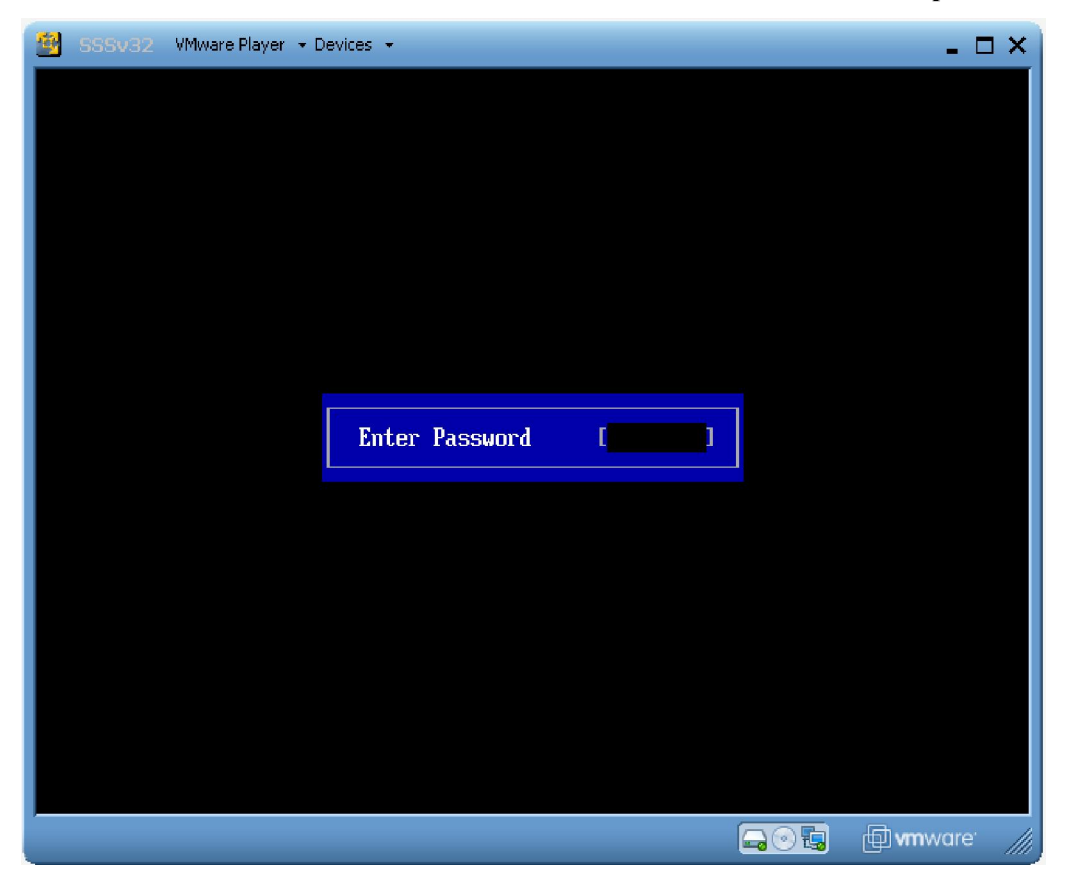

For this lable,O09E7302 is the password

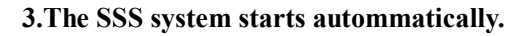

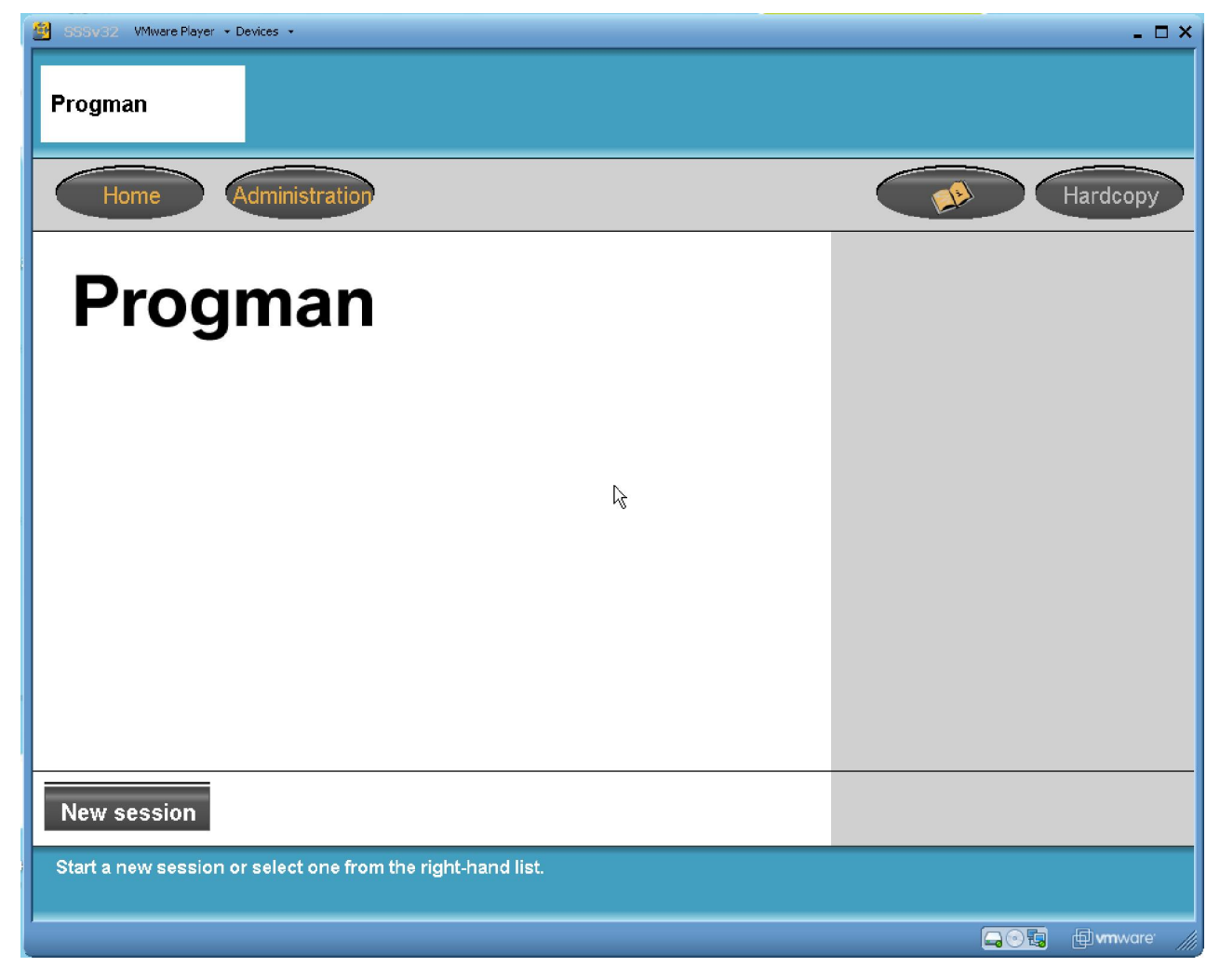

5.If you want to shut down DIS system ,click the 'X' on the top right corner

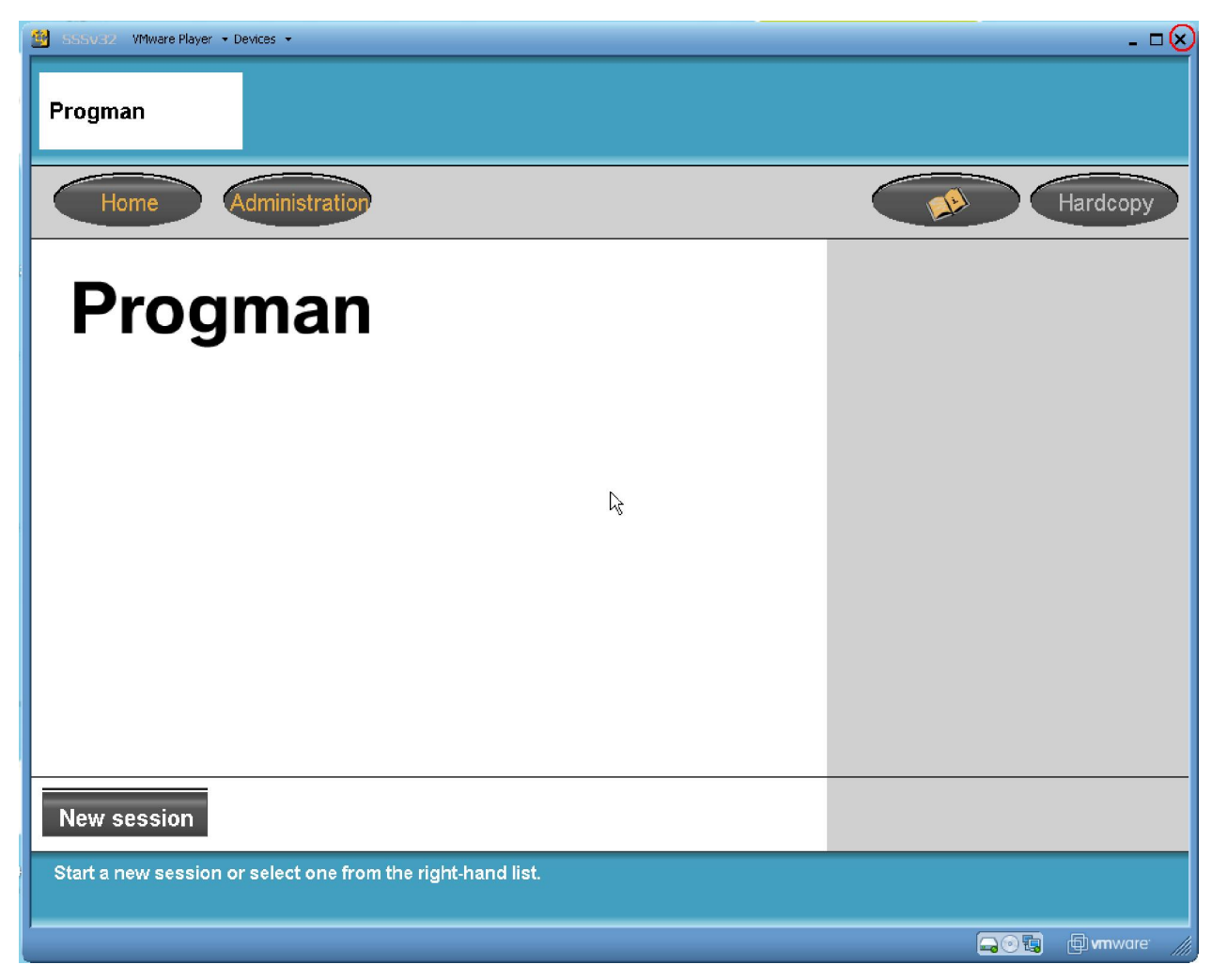